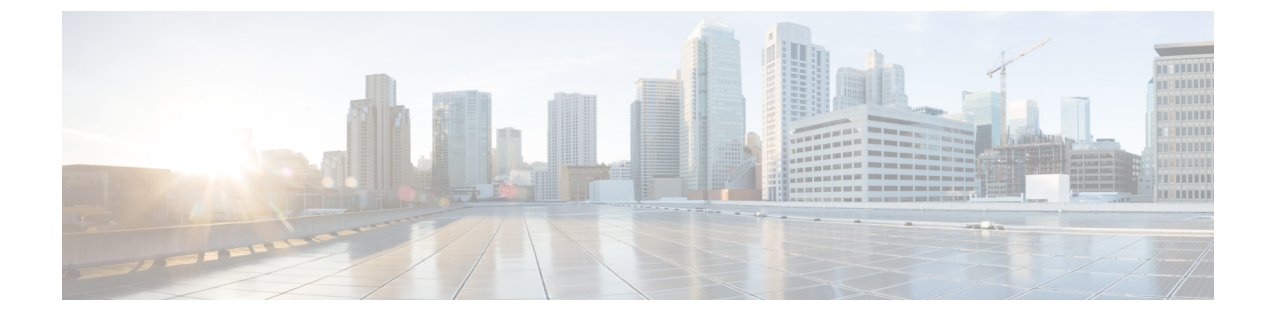

# HTTPS トラフィックを制御する復号ポリ シーの作成

この章で説明する内容は、次のとおりです。

- HTTPS トラフィックを制御する復号ポリシーの作成:概要 (1ページ)
- 復号化ポリシーによる HTTPS トラフィックの管理:ベスト プラクティス (2ページ)
- 復号化ポリシー (3ページ)
- ルート証明書(10ページ)
- HTTPS トラフィックのルーティング (18 ページ)
- •暗号化/HTTPS/証明書のトラブルシューティング (18 ページ)

# HTTPS トラフィックを制御する復号ポリシーの作成:概要

復号化ポリシーで、Web プロキシ内の HTTPS トラフィックの処理が定義されます。

- ・HTTPS トラフィックを復号化するタイミング。
- ・無効な、または失効したセキュリティ証明書を使用する要求の処理方法。

HTTPS トラフィックを以下のように処理する復号化ポリシーを作成できます。

- •暗号化されたトラフィックをパススルーする。
- トラフィックを復号化し、HTTPトラフィック用に定義されたコンテンツベースのアクセスポリシーを適用する。これによって、マルウェアスキャンも可能になります
- •HTTPS 接続をドロップする。
- •Webプロキシがポリシーに対して要求を評価しているときに、要求をモニターする(最終 アクションは実行されない)。この評価によって、最終的にドロップ、パススルー、また は復号化のアクションが実行されます。

注意 個人識別情報の取り扱いに注意してください。エンドユーザのHTTPS セッションを復号 化することを選択した場合は、Web セキュリティアプライアンスのアクセス ログとレ ポートに個人識別情報が含まれることがあります。管理者は advancedproxyconfig CLI コ マンドと HTTPS サブコマンドを使用して、ログに保存する URI テキストの量を設定でき ます。URI 全体、またはクエリーの部分が除外された URI の部分的な形式をログに保存 できます。ただし、URI からクエリーを削除することを選択した場合でも、個人を特定で きる情報は残されたままになる可能性があります。

## 復号化ポリシータスクによる HTTPS トラフィックの管理の概要

| 手順 | 復号化ポリシーによる <b>HTTPS</b> トラ<br>フィック管理のためのタスク リス<br>ト          | 関連項目および手順へのリンク                                                                                     |
|----|--------------------------------------------------------------|----------------------------------------------------------------------------------------------------|
| 1  | HTTPS プロキシをイネーブルにする                                          | HTTPS プロキシのイネーブル化 (6ページ)                                                                           |
| 2  | 証明書とキーをアップロードまた<br>は生成する                                     | <ul> <li>ルート証明書およびキーのアップロード<br/>(13 ページ)</li> <li>HTTPS プロキシ用の証明書およびキーの生<br/>成 (13 ページ)</li> </ul> |
| 3  | 復号化オプションを設定する                                                | 復号化オプションの設定 (9ページ)                                                                                 |
| 5  | (任意) 無効な証明書の処理を設<br>定する                                      | 無効な証明書の処理の設定 (14 ページ)                                                                              |
| 6  | <ul><li>(任意) リアルタイムの失効ステー</li><li>タス チェックをイネーブルにする</li></ul> | リアルタイムの失効ステータスチェックの有効<br>化 (15ページ)                                                                 |
| 7  | (任意) 信頼された証明書とブロッ<br>クされた証明書を管理する                            | 信頼できるルート証明書 (17 ページ)                                                                               |

# 復号化ポリシーによる HTTPS トラフィックの管理:ベストプラクティス

一般的な復号化ポリシーグループを少数作成して、ネットワーク上のすべてのユーザーまたは 少数の大きなユーザーグループに適用します。その後、復号化された HTTPS トラフィックに きめ細かい管理を適用する必要がある場合は、より具体的なアクセスグループを使用します。

Â

# 復号化ポリシー

アプライアンスは、HTTPS 接続要求に対して、以下のアクションを実行できます。

| オプション                  | 説明                                                                                                    |
|------------------------|----------------------------------------------------------------------------------------------------|
| モニター                   | Monitor (モニター) は、最終的に適用される最終アクションを決定する<br>ために Web プロキシが他の管理設定に対してトランザクションを評価し<br>続ける必要があることを示す中間のアクションです。                                                                   |
| 削除(Drop)               | アプライアンスは接続をドロップします。サーバーに接続要求を渡しま<br>せん。アプライアンスは接続をドロップしたことをユーザーに通知しま<br>せん。                                                                                                 |
| パススルー(Pass<br>through) | アプライアンスは、トラフィックの内容を検査せずに、クライアントと<br>サーバー間の接続をパススルーします。                                                                                                    |
|                        | ただし、標準のパススルーポリシーを使用している場合、Web セキュリ<br>ティアプライアンス は要求されたサーバーとの HTTPS ハンドシェイク<br>を開始して、このサーバーの有効性をチェックします。有効性チェック<br>では、サーバー証明書が検証されます。サーバーのチェックが失敗した<br>場合、トランザクションはブロックされます。 |
|                        | 特定のサイトの検証チェックをスキップするには、これらのサイトを含<br>むカスタム カテゴリが組み込まれたポリシーを設定して、これらのサイ<br>トが信頼できることを示します。これらのサイトは、有効性チェックを<br>受けないでパススルーされます。有効性チェックのスキップを許可する<br>ポリシーを設定する場合は、注意してください。     |
| 復号化(Decrypt)           | アプライアンスは、接続を許可しますが、トラフィックの内容を検査し<br>ます。トラフィックを復号化、プレーンテキスト HTTP 接続であるかの<br>ように、復号化されたトラフィックにアクセス ポリシーを適用します。<br>接続を復号化し、アクセス ポリシーを適用することにより、トラフィッ<br>クをスキャンしてマルウェアを検出できます。  |

モニター以外のすべての操作は、Webプロキシがトランザクションに適用する「最終アクショ ン」です。最終アクションは、Webプロキシが他の管理設定に対してトランザクションを評価 することを停止する操作です。たとえば、復号化ポリシーが、無効なサーバー証明書をモニ ターするように設定されている場合、Webプロキシは、サーバーにある証明書が無効である場 合の HTTPS トランザクションの処理方法についての最終決定を行いません。復号化ポリシー が、Web レピュテーションスコアが低いサーバーをブロックするように設定されている場合、 レピュテーション スコアが低いサーバーに対するすべての要求が URL カテゴリ操作を考慮せ ずにドロップされます。

次の図に、Web プロキシが復号化ポリシー グループに対してクライアント要求を評価する方法を示します。「HTTPS トラフィックの制御」に、復号ポリシーの制御設定を評価するとき

にWebプロキシで使用する順序が表示されます。アクセスポリシーのアクションの適用には、 アクセスポリシーの制御設定を評価するときにWebプロキシで使用する順序が表示されます。

図1:復号化ポリシーアクションの適用

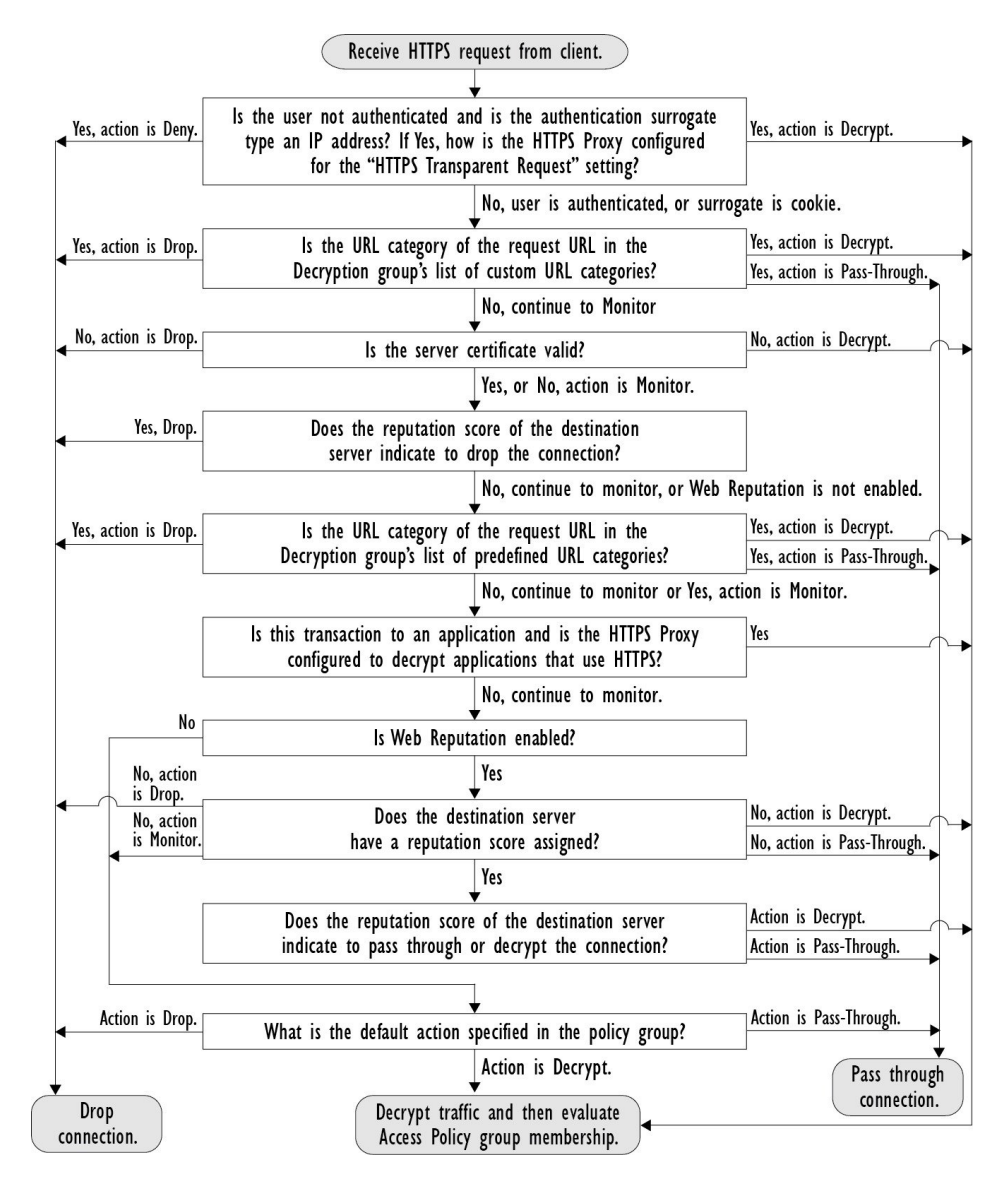

図 2:復号化ポリシーのポリシー グループ トランザクション フロー

## HTTPS プロキシのイネーブル化

HTTPS トラフィックをモニターして復号化するには、HTTPS プロキシをイネーブルにする必要があります。HTTPS プロキシをイネーブルにする場合は、アプライアンスが、ネットワークのクライアントアプリケーションに自己署名済みサーバー証明書を送信するときに使用するルート証明書を設定します。組織の既存のルート証明書およびキーをアップロードするか、ユーザーが入力した情報で証明書およびキーを生成するようにアプライアンスを設定することができます。

HTTPS プロキシをイネーブルした後は、すべての HTTPS ポリシー決定が復号化ポリシーに よって処理されます。また、このページで、サーバー証明書が無効な場合の、アプライアンス による HTTPS トラフィックの処理も設定できます。

#### 始める前に

HTTPS プロキシをイネーブルにすると、アクセス ポリシー内の HTTPS 専用のルールがディ セーブルになり、Web プロキシは HTTP 用のルールを使用して、復号化された HTTPS トラ フィックを処理します。

**ステップ1** [セキュリティ サービス (Security Services)]>[HTTPS プロキシ (HTTPS Proxy)] に移動し、[設定の有効 化と編集 (Enable and Edit Settings)]をクリックします。

HTTPS プロキシ ライセンス契約書が表示されます。

- ステップ2 HTTPS プロキシ ライセンス契約書の条項を読み、[同意する(Accept)]をクリックします。
- ステップ3 [HTTPSプロキシを有効にする (Enable HTTPS Proxy)]フィールドがイネーブルであることを確認します。
- ステップ4 [HTTPS ポートからプロキシへ(HTTPS Ports to Proxy)]フィールドに、アプライアンスが HTTPS トラ フィックをチェックするポートを入力します。ポート 443 がデフォルト ポートです。
  - (注) Web セキュリティアプライアンス はプロキシとして最大 30 ポートを使用できます。3 ポートは常に FTP プロキシ用に予約されており、27 ポートは HTTP および HTTPS プロキシとして構成できます。
- ステップ5 復号化に使用するルート/署名証明書をアップロードまたは生成します。
  - (注) アップロードされた証明書とキーのペアと、生成された証明書とキーのペアの両方がアプライアンスにある場合は、[署名用ルート証明書(Root Certificate for Signing)] セクションで選択されている証明書とキーのペアのみを使用します。
- **ステップ6** [HTTPS 透過的要求(HTTPS Transparent Request)] セクションで、以下のオプションのいずれかを選択します。
  - Decrypt the HTTPS request and redirect for authentication (HTTPS 要求を復号化して、認証のためにリダ イレクトする)
  - Deny the HTTPS request (HTTPS 要求を拒否する)

この設定は、認証サロゲートとしてIPアドレスを使用するトランザクションだけに、ユーザーがまだ認証 されていない場合に適用されます。

- (注) このフィールドは、アプライアンスが透過モードで展開されている場合にだけ表示されます。
- ステップ7 [HTTPS を使用するアプリケーション (Applications that Use HTTPS)] セクションで、アプリケーションの 可視性とコントロールを向上させるために復号化をイネーブルにするかどうか選択します。
  - (注) 署名用ルート証明書がクライアントにインストールされていない場合は、復号化により、アプリ ケーションでエラーが発生することがあります。アプライアンスルート証明書の詳細について は、証明書の検証と HTTPS の復号化の管理 (11ページ)を参照してください。

ステップ8 変更を送信し、保存します。

次のタスク

#### 関連項目

• 証明書の検証と HTTPS の復号化の管理 (11 ページ)

## HTTPS トラフィックの制御

Web セキュリティアプライアンスが復号化ポリシーグループに HTTPS 接続要求を割り当てた後、接続要求は、そのポリシーグループの管理設定を継承します。復号化ポリシーグループの管理設定で、アプライアンスが接続を復号化するか、ドロップするか、またはパススルーするかが決定されます。

| オプション                               | 説明                                                                                                    |
|-------------------------------------|----------------------------------------------------------------------------------------------------|
| URL カテゴリ<br>(URL<br>Categories)     | 定義済みおよびカスタムの各 URL カテゴリについて、HTTPS 要求で実行<br>するアクションを設定できます。[URL フィルタリング(URL Filtering)]<br>列にある、設定するポリシー グループのリンクをクリックします。                                                             |
|                                     | <ul> <li>(注) HTTPS要求の特定のURLカテゴリをドロップ(エンドユーザー<br/>通知なし)するのではなく、ブロック(エンドユーザー通知あ<br/>り)する場合は、復号化ポリシーグループのそのURLカテゴ<br/>リの復号化を選択し、その後に、アクセスポリシーグループの<br/>同じURLカテゴリのブロックを選択します。</li> </ul> |
| Web レピュテー<br>ション(Web<br>Reputation) | 要求されたサーバーの Web レピュテーション スコアに基づいて、HTTPS<br>要求に対して実行するアクションを設定できます。[Web レピュテーショ<br>ン (Web Reputation)]列にある、設定するポリシー グループのリンクを<br>クリックします。                                              |

| オプション                                                                                                    | 説明                                                                                                    |
|----------------------------------------------------------------------------------------------------|----------------------------------------------------------------------------------------------------|
| <b>デフォルトアク</b><br>ション (Default Action) 他に該当する設定がない場合にアプライアンスが実行する必要がる<br>ション (Default Action) ある、設定するポリシー グループのリンクをクリックします。 |                                                                                                    |
|                                                                                                    | <ul> <li>(注) 設定されたデフォルトアクションは、下される決定が、URLカ<br/>テゴリとWebレビュテーションスコアのどちらにも基づいてい<br/>ない場合にのみ、トランザクションに影響します。Webレビュ<br/>テーションフィルタリングがディセーブルの場合は、デフォル<br/>トアクションが、URLカテゴリの Monitor アクションに一致す<br/>るすべてのトランザクションに適用されます。Webレビュテー<br/>ションフィルタリングがイネーブルの場合は、スコアなしのサ<br/>イトに Monitor アクションが選択されている場合にのみ、デフォ<br/>ルトアクションが使用されます。</li> </ul> |

Web レピュテーションスコアが高い暗号化トラフィックをバイパスするには、[HTTPSプロキシ設定(HTTPS Proxy Settings)]ページの[復号化オプション(Decryption Options)] セクションにある[アプリケーション検出のための復号化(Decrypt for Application Detection)]オプションをオフにしてください。

次の図に、アプライアンスが特定の復号化ポリシーを HTTPS 要求に割り当てた後に、その要 求で実行するアクションを決定する方法を示します。宛先サーバーの Web レピュテーション スコアが評価されるのは1回だけですが、その結果は、決定フローの2つのポイントで適用さ れます。たとえば、Web レピュテーションスコアのドロップアクションは、定義済みの URL カテゴリに指定されているあらゆるアクションに優先することに注意してください。 図3:復号化ポリシーアクションの適用

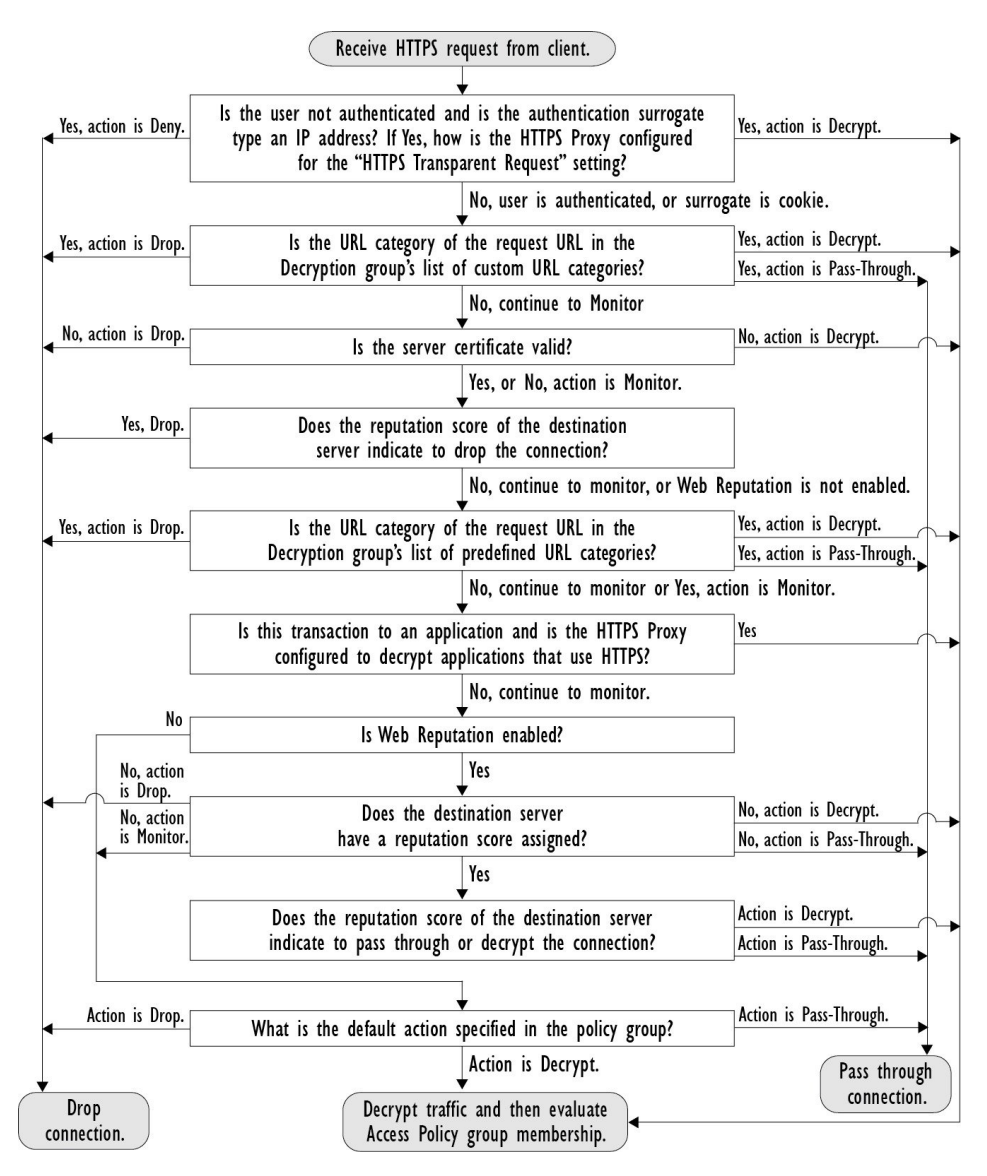

## 復号化オプションの設定

始める前に

HTTPS プロキシのイネーブル化 (6ページ) で説明したように、HTTPS プロキシがイネーブルであることを確認します。

ステップ1 [セキュリティサービス (Security Services)]>[HTTPSプロキシ (HTTPS Proxy)]に移動します。

ステップ2 [設定の編集(Edit Settings)]をクリックします。

ステップ3 復号化オプションをイネーブルにします。

| 復号化オプション               | 説明                                                                                                |
|------------------------|---------------------------------------------------------------------------------------------------|
| 認証のための復号化              | この HTTPS トランザクションの前に認証されていないユーザーに復号化を許可して、認証されるようにします。                                            |
| エンドユーザー通知のた            | AsyncOS がエンドユーザー通知を表示できるように復号化を許可します。                                                             |
| めの復号化                  | (注) 証明書が無効であり、無効な証明書をドロップするように設定されて<br>いる場合は、最初にロギングされたトランザクションのアクションが<br>ポリシートレースの実行時に「復号化」されます。 |
| エンドユーザー確認応答<br>のための復号化 | この HTTPS トランザクションの前に Web のプロキシに確認応答していない<br>ユーザーに復号化を許可し、AsyncOS がエンドユーザーの確認応答を表示でき<br>るようにします。   |
| アプリケーション検出の<br>ための復号化  | AsyncOS が HTTPS アプリケーションを検出する機能を強化します。                                                            |

## 認証および HTTPS 接続

HTTPS 接続レイヤでの認証は、以下のタイプの要求で使用できます。

| オプション                              | 説明                                                                                                    |
|------------------------------------|----------------------------------------------------------------------------------------------------|
| 明示的要求<br>(Explicit<br>requests)    | <ul> <li>・セキュア クライアント認証がディセーブルである、または</li> <li>・セキュア クライアント認証がイネーブルで、サロゲートが IP ベースである</li> </ul>                  |
| 透過的要求<br>(Transparent<br>requests) | <ul> <li>・サロゲートが IP ベースで、認証の復号化がイネーブル、または</li> <li>・サロゲートが IP ベースで、クライアントが以前に HTTP 要求を使用して<br/>認証されている</li> </ul> |

## ルート証明書

HTTPS プロキシは、アプライアンスにアップロードした秘密キー ファイルとルート証明書を 使用して、トラフィックを復号化します。アプライアンスにアップロードするルート証明書 ファイルと秘密キーファイルは、PEM 形式である必要があります。DER 形式はサポートされ ていません。

ルート証明書の情報は、以下のように入力できます。

生成する。基本的な設定情報を入力してから、ボタンをクリックすると、アプライアンスが、残りの証明書と秘密キーを生成します。

•アップロードする。アプライアンスの外部で作成された証明書ファイルと、それに一致する秘密キーファイルをアップロードできます。

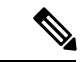

(注) また、ルート認証局によって署名された中間証明書をアップロードすることもできます。 Web プロキシがサーバー証明書を模倣すると、アップロードされた証明書とともに、模倣された証明書がクライアントアプリケーションに送信されます。このように、クライアントアプリケーションが信頼するルート認証局によって中間証明書が署名されている限り、アプリケーションは模倣されたサーバー証明書も信頼します。詳細については、証明書およびキーについてを参照してください。

Web セキュリティアプライアンス が作成したルート証明書を処理する場合は、以下のいずれ かを選択できます。

- ・ルート証明書を受け入れるようにユーザーに通知します。組織内のユーザーに、企業の新しいポリシーについて通知し、組織が提供したルート証明書を、信頼できる認証局として受け入れるように指示できます。
- ・クライアントマシンにルート証明書を追加します。ネットワーク上のすべてのクライアントマシンに、信頼できるルート認証局としてルート証明書を追加できます。そうすれば、 クライアントアプリケーションは自動的にルート証明書を持つトランザクションを受け入れるようになります。
- ステップ1 [セキュリティサービス (Security Services)]>[HTTPSプロキシ (HTTPS Proxy)]に移動します。
- ステップ2 [設定の編集(Edit Settings)]をクリックします。
- **ステップ3** 生成またはアップロードされた証明書の[証明書のダウンロード(Download Certificate)] リンクをクリックします。
  - (注) クライアントマシンで証明書エラーが表示される可能性を減らすには、Webセキュリティアプラ イアンスにルート証明書を生成またはアップロードした後に変更を送信してから、クライアント マシンに証明書を配布し、その後にアプライアンスへの変更をコミットします。

## 証明書の検証とHTTPSの復号化の管理

Web セキュリティアプライアンス は証明書を検証してから、コンテンツを検査して復号化します。

## 有効な証明書

有効な証明書の条件:

有効期限が切れていない。現在の日付が証明書の有効期間内です。

- 公認の認証局である。発行認証局は、Web セキュリティアプライアンスに保存されている、信頼できる認証局のリストに含まれています。
- 有効な署名がある。デジタル署名が、暗号規格に基づいて適切に実装されています。
- ・名前が一貫している。通常名が、HTTP ヘッダーで指定されたホスト名に一致します。
- ・失効していない。発行認証局が証明書を無効にしていません。

#### 関連項目

- リアルタイムの失効ステータス チェックの有効化 (15ページ)
- ・無効な証明書の処理の設定(14ページ)
- •証明書失効ステータスのチェックのオプション (15 ページ)

### 無効な証明書の処理

アプライアンスは、無効なサーバー証明書に対して、以下のアクションの1つを実行できます。

- •切断。
- •[復号(Decrypt)]。
- ・[モニター]。

#### 複数の理由で無効となる証明書

認識できないルート認証局と期限切れ証明書の両方の理由により無効なサーバー証明書に対して、HTTPS プロキシは、認識できないルート認証局に適用されるアクションを実行します。

それ以外のすべての場合は、同時に複数の理由により無効なサーバー証明書に対して HTTPS プロキシは、制限レベルが最高のアクションから最低のアクションへの順にアクションを実行 します。

#### 復号化された接続の、信頼できない証明書の警告

Web セキュリティアプライアンス が無効な証明書を検出し、接続を復号化するように設定されている場合、AsyncOS は、信頼できない証明書を作成します。エンドユーザは、これを受け入れるか、拒否する必要があります。証明書の一般名は「Untrusted Certificate Warning」です。

この信頼できない証明書を信頼できる証明書のリストに追加すると、エンドユーザーは接続を 受け入れるか拒否するかを選択できなくなります。

AsyncOS は、これらの証明書のいずれかを生成するときに、「Signing untrusted key」または 「Signing untrusted cert」というテキストのプロキシログエントリを作成します。

## ルート証明書およびキーのアップロード

#### 始める前に

HTTPS プロキシをイネーブルにします。HTTPS プロキシのイネーブル化(6ページ)。

- ステップ1 [セキュリティサービス (Security Services)]>[HTTPSプロキシ (HTTPS Proxy)]に移動します。
- ステップ2 [設定の編集(Edit Settings)]をクリックします。
- ステップ3 [アップロードされた証明書とキーを使用(Use Uploaded Certificate and Key)]を選択します。
- **ステップ4** [証明書(Certificate)]フィールドで[参照(Browse)]をクリックし、ローカルマシンに保存されている証 明書ファイルに移動します。

アップロードするファイルに複数の証明書またはキーが含まれている場合、Web プロキシはファイル内の 先頭の証明書またはキーを使用します。

ステップ5 [キー(Key)]フィールドで[参照(Browse)]をクリックし、秘密キーファイルに移動します。

(注) キーの長さは512、1024、または2048ビットである必要があります。

- ステップ6 キーが暗号化されている場合は、[キーは暗号化されています (Key is Encrypted)]を選択します。
- ステップ7 [ファイルのアップロード(Upload Files)]をクリックして、証明書およびキーのファイルを Web セキュリ ティアプライアンス に転送します。

アップロードされた証明書の情報が [HTTPS プロキシ設定を編集(Edit HTTPS Proxy Settings)] ページに表示されます。

**ステップ8** (任意)[証明書のダウンロード(Download Certificate)]をクリックすると、ネットワーク上のクライアントアプリケーションに証明書を転送できます。

## HTTPS プロキシ用の証明書およびキーの生成

#### 始める前に

HTTPS プロキシをイネーブルにします。HTTPS プロキシのイネーブル化(6ページ)。

- ステップ1 [セキュリティサービス (Security Services)]>[HTTPSプロキシ (HTTPS Proxy)]に移動します。
- ステップ2 [設定の編集(Edit Settings)]をクリックします。
- **ステップ3** [生成された証明書とキーを使用(Use Generated Certificate and Key)]を選択します。
- **ステップ4** [新しい証明書とキーを生成(Generate New Certificate and Key)]をクリックします。
- **ステップ5** [証明書とキーを生成(Generate Certificate and Key)]ダイアログボックスで、ルート証明書に表示する情報を入力します。

[共通名(Common Name)]フィールドには、スラッシュ(/)を除く任意のASCII文字を入力できます。

- **ステップ6** [生成 (Generate)]をクリックします。
- **ステップ7** 生成された証明書の情報が [HTTPS プロキシ設定を編集(Edit HTTPS Proxy Settings)] ページに表示され ます。
- **ステップ8** (任意)[証明書のダウンロード(Download Certificate)]をクリックすると、ネットワーク上のクライア ントアプリケーションに証明書を転送できます。
- **ステップ9** (任意)[証明書署名要求のダウンロード(Download Certificate Signing Request)] リンクをクリックする と、証明書署名要求(CSR)を認証局(CA)に送信できます。
- **ステップ10** (任意) CA から署名付き証明書を受信した後、それを Web セキュリティアプライアンス にアップロードします。この操作は、アプライアンスで証明書を生成した後はいつでも実行できます。
- ステップ11 変更を送信して確定します([送信 (Submit)]と[変更を確定 (Commit Changes)])。

## 無効な証明書の処理の設定

### 始める前に

HTTPS プロキシのイネーブル化 (6ページ) で説明したように、HTTPS プロキシがイネーブルであることを確認します。

ステップ1 [セキュリティサービス (Security Services)]>[HTTPSプロキシ (HTTPS Proxy)]に移動します。

- ステップ2 [設定の編集(Edit Settings)] をクリックします。
- ステップ3 証明書エラーのタイプごとに、プロキシの応答(ドロップ、復号化、モニター)を定義します。

| 証明書エラーのタイプ           | 説明                                                                                                    |
|----------------------|----------------------------------------------------------------------------------------------------|
| 期限切れ                 | 現在の日付が、証明書の有効範囲外にあります。                                                                                                    |
| ホスト名の不一致             | 証明書にあるホスト名が、クライアントがアクセスしようとしたホスト名に一<br>致しません。                                                                                                    |
|                      | (注) 明示的な転送モードで展開されている場合にのみ、Web プロキシは<br>ホスト名の照合を実行できます。透過モードで展開されている場合<br>は、宛先サーバーのホスト名がわからない(わかっているのは IP ア<br>ドレスのみです)ため、ホスト名をサーバー証明書のホスト名と比<br>較できません。 |
| 認識できないルート認証<br>局/発行元 | ルート認証局または中間認証局が認識されません。                                                                                                    |
| 無効な署名証明書             | 署名証明書に問題があります。                                                                                                    |
| 無効なリーフ証明書            | リーフ証明書に、拒否、でコード、または不一致などの問題が発生しました。                                                                                                    |

| 証明書エラーのタイプ  | 説明                                                                                                    |
|-------------|----------------------------------------------------------------------------------------------------|
| その他のエラー タイプ | 他のほとんどのエラータイプは、アプライアンスがHTTPS サーバーとのSSL<br>ハンドシェイクを完了できないことが原因です。サーバー証明書の詳細なエ<br>ラーシナリオに関する情報については、<br>http://www.openssl.org/docs/apps/verify.html を参照してください。 |

ステップ4 変更を送信して確定します([送信(Submit)]と[変更を確定(Commit Changes)])。

## 証明書失効ステータスのチェックのオプション

発行認証局が証明書を失効させたかどうかを特定するために、Webセキュリティアプライアンスでは、次の方法で発行認証局をチェックできます。

- •証明書失効リスト(Comodo 証明書のみ)。Web セキュリティアプライアンスはComodo の証明書失効リストをチェックします。Comodo は、このリストを独自のポリシーに従っ て更新して維持します。最後に更新された日時によっては、Web セキュリティアプライア ンスがチェックした時点では、証明書失効リストが古くなっている可能性があります。
- オンライン証明書ステータスプロトコル(OCSP)。Web セキュリティアプライアンスが、発行認証局で失効ステータスをリアルタイムでチェックします。発行認証局が OCSP をサポートしている場合は、リアルタイムステータスチェック用の URL が証明書に含まれています。この機能は、新規インストールではデフォルトでイネーブルになり、更新ではデフォルトでディセーブルになります。

(注)

E) Webセキュリティアプライアンスは、他のすべての点で有効であることを特定し、OCSP URLを含んでいる証明書の OCSP クエリーのみを実行します。

#### 関連項目

- リアルタイムの失効ステータスチェックの有効化(15ページ)
- 無効な証明書の処理の設定(14ページ)

## リアルタイムの失効ステータス チェックの有効化

#### 始める前に

HTTPS プロキシがイネーブルであることを確認します。HTTPS プロキシのイネーブル化 (6 ページ)を参照してください。

ステップ1 [セキュリティ サービス (Security Services)]>[HTTPS プロキシ (HTTPS Proxy)]に移動します。

- ステップ2 [設定の編集(Edit Settings)]をクリックします。
- **ステップ3** [オンライン証明書ステータス プロトコル (OCSP) を有効にする (Enable Online Certificate Status Protocol (OCSP))]を選択します。
- ステップ4 [OCSP結果処理(Result Handling)]の各プロパティを設定します。

シスコでは、OCSP 結果処理のオプションを、無効な証明書の処理のオプションと同じアクションに設定 することを推奨します。たとえば、[モニターする期限切れ証明書(Expired Certificate to Monitor)]を設定 する場合は、モニターする失効証明書を設定します。

ステップ5 (任意) [詳細 (Advanced)] 設定セクションを展開し、以下の設定項目を設定します。

| フィールド名                                                                        | 説明                                                                                                    |
|-------------------------------------------------------------------------------|----------------------------------------------------------------------------------------------------|
| OSCP 有効応答キャッ<br>シュ タイムアウト<br>(OCSP Valid Response<br>Cache Timeout)           | 有効なOCSP応答を再確認する前に待機する時間。単位は秒(s)、分(m)、時間(h)、または日(d)。デフォルトの単位は秒です。有効な範囲は1秒~7日です。                                   |
| OSCP 無効応答キャッ<br>シュ タイムアウト<br>(OCSP Invalid<br>Response Cache<br>Timeout)      | <ul> <li>無効なOCSP応答を再確認する前に待機する時間。単位は秒(s)、分(m)、時間(h)、または日(d)。デフォルトの単位は秒です。有効な範囲は1秒~7日です。</li> </ul>               |
| OSCP ネットワーク エ<br>ラーキャッシュタイム<br>アウト(OCSP Network<br>Error Cache Timeout)       | 応答がなかった後に、OCSP 応答側に連絡を再度試みる前に待機する時間。単位<br>は秒(s)、分(m)、時間(h)、または日(d)。有効な範囲は1秒~24時間<br>です。                          |
| 許容されるクロックス<br>キュー (Allowed Clock<br>Skew)                                     | Web セキュリティアプライアンス と OCSP 応答側の間で許容される設定時間の<br>差の最大値。単位は秒(s)または分(m)。有効な範囲は1秒~60分です。                                |
| OSCP 応答待機最大時<br>間(Maximum Time to<br>Wait for OCSP<br>Response)               | OCSP 応答側からの応答を待機する時間の最大値。有効な範囲は1秒~10分で<br>す。OCSP レスポンダを使用できない場合に、HTTPS 要求へのエンドユーザー<br>アクセスの遅延を短縮するには、短い期間を指定します。 |
| OSCP チェックにアッ<br>プストリームプロキシ<br>を使用(Use upstream<br>proxy for OCSP<br>checking) | アップストリーム プロキシのグループ名。                                                                                             |
| アップストリームプロ<br>キシから除外するサー<br>バー (Servers exempt<br>from upstream proxy)        | 除外するサーバーの IP アドレスまたはホスト名。空白のままにすることもでき<br>ます。                                                                    |

ステップ6 変更を送信して確定します([送信(Submit)]と[変更を確定(Commit Changes)])。

## 信頼できるルート証明書

Web セキュリティアプライアンス には、信頼できるルート証明書のリストが付属し、これが 維持されます。信頼できる証明書を持つ Web サイトでは、復号化は必要ありません。

信頼できる証明書のリストに証明書を追加し、機能的に証明書を削除すると、信頼できる証明 書のリストを管理できます。Web セキュリティアプライアンスでは、プライマリリストから 証明書は削除されませんが、ユーザーが証明書の信頼を無効化できます。これで、信頼できる リストから証明書が機能的に削除されます。

## 信頼できるリストへの証明書の追加

#### 始める前に

HTTPS プロキシがイネーブルであることを確認します。HTTPS プロキシのイネーブル化(6 ページ)を参照してください。

- ステップ1 [セキュリティサービス (Security Services)]>[HTTPSプロキシ (HTTPS Proxy)]に移動します。
- ステップ2 [信頼できるルート証明書の管理(Manage Trusted Root Certificates)] をクリックします。
- **ステップ3** [インポート (Import)] をクリックします。
- ステップ4 [参照 (Browse)]をクリックして証明書ファイルに移動します。
- ステップ5 変更を送信して確定します([送信(Submit)]と[変更を確定(Commit Changes)])。

[カスタム信頼済みルート証明書(Custom Trusted Root Certificates)] リストで、アップロードした証明書を 探します。

## 信頼できるリストからの証明書の削除

- ステップ1 [セキュリティ サービス (Security Services)]>[HTTPS プロキシ (HTTPS Proxy)]を選択します。
- ステップ2 [信頼できるルート証明書の管理 (Manage Trusted Root Certificates)]をクリックします。
- ステップ3 リストから削除する証明書に対応する[信頼をオーバーライド(Override Trust)] チェックボックスを選択 します。
- ステップ4 変更を送信して確定します([送信 (Submit)]と[変更を確定 (Commit Changes)])。

# HTTPS トラフィックのルーティング

クライアントのヘッダーに保存されている情報に基づいてHTTPSトランザクションをルーティングする AsyncOS の機能は限定的であり、透過 HTTPS と明示 HTTPS で異なります。

| オプション    | 説明                                                                                                    |
|----------|----------------------------------------------------------------------------------------------------|
| 透過 HTTPS | 透過 HTTPS の場合は、AsyncOS がクライアントのヘッダー情報にアクセス<br>できません。したがって、ルーティングポリシーまたは識別プロファイルが<br>クライアントヘッダー内の情報に依存している場合、AsyncOS はルーティン<br>グポリシーを適用できません。 |
| 明示 HTTPS | 明示 HTTPS の場合、AsyncOS は、クライアント ヘッダー内の以下の情報に<br>アクセスできます。<br>・URI                                                                             |
|          | <ul> <li>宛先ポート番号</li> </ul>                                                                                                    |
|          | したがって、明示 HTTPS トランザクションでは、URL またはポート番号に<br>基づいてルーティング ポリシーを照合できます。                                                                          |

# 暗号化/HTTPS/証明書のトラブルシューティング

- URL カテゴリ基準を使用しているルーティング ポリシーによる HTTPS サイトへのアクセス
- IP ベースのサロゲートと透過的要求を含む HTTPS
- ・特定 Web サイトの復号化のバイパス
- アラート: セキュリティ証明書に関する問題 (Problem with Security Certificate)

翻訳について

このドキュメントは、米国シスコ発行ドキュメントの参考和訳です。リンク情報につきましては 、日本語版掲載時点で、英語版にアップデートがあり、リンク先のページが移動/変更されている 場合がありますことをご了承ください。あくまでも参考和訳となりますので、正式な内容につい ては米国サイトのドキュメントを参照ください。